Anleitung HTML Code mittels Homepage Baukasten auf eigene Webseite einfügen.

- 1. Homepage Baukasten öffnen und die gewünschte Seite wo Sie den Code einfügen möchten.
- 2. Nun bitte die Webseite mit den Codes öffnen, https://www.willer-apotheken.de/backlinks/
- 3. Suchen Sie sich dort die passende Größe des Logos für Ihre Webseite aus und kopieren sich den Code unter dem Logo.

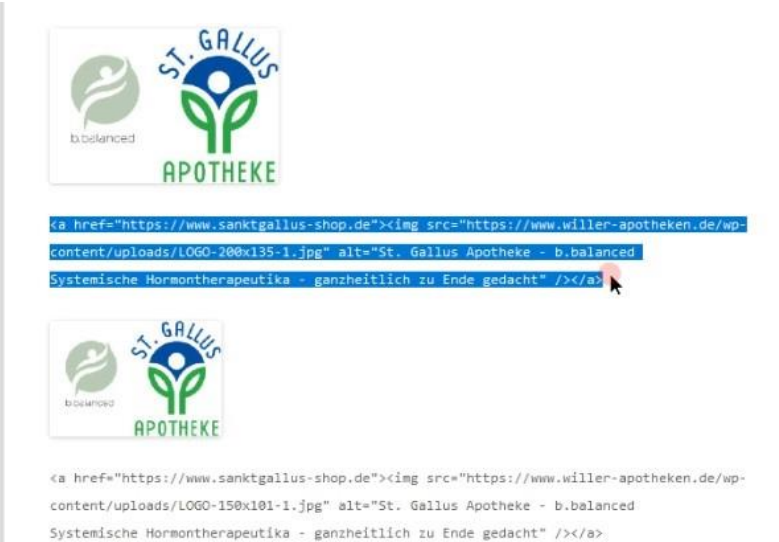

4. In Ihrem Homepage Baukasten öffnen Sie den Punkt Code einfügen

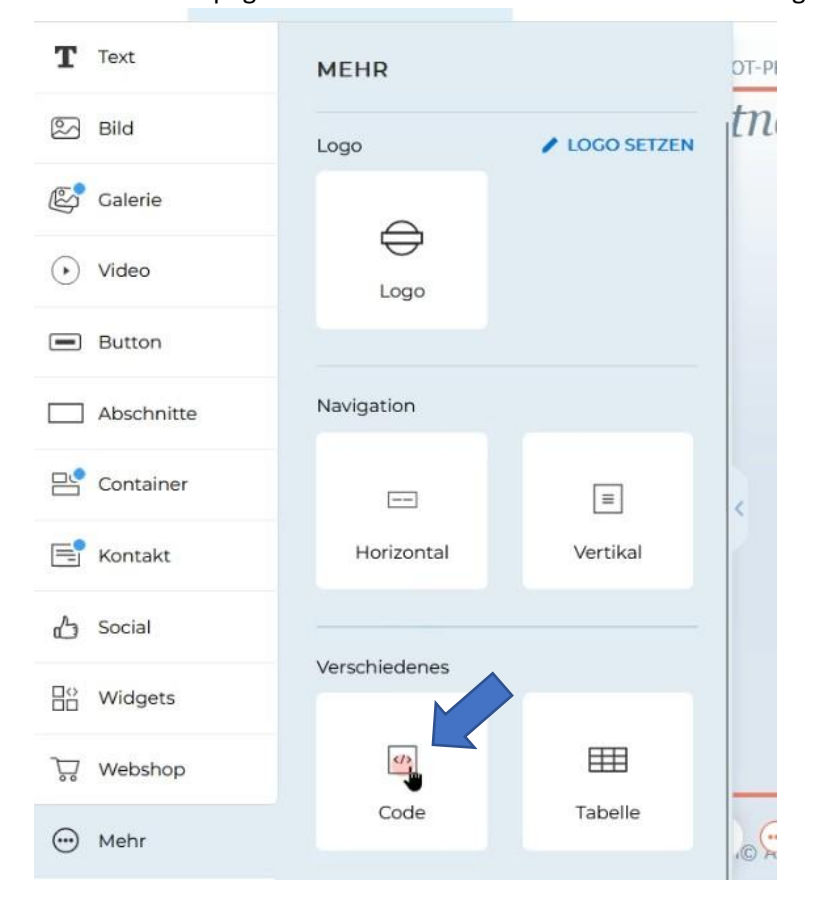

5. Nun öffnet sich ein Fenster in dem Sie den Code einfügen können, danach bitte speichern.

| T Text     |                                                                                                    |   |
|------------|----------------------------------------------------------------------------------------------------|---|
| -<br>-     | Einbett-Code                                                                                                    | × |
| Bild       | Platzierung des Codes                                                                                                    |   |
| 🕼 Galerie  | Normal                                                                                                    |   |
| 🕑 Video    | Fügen Sie HTML-Code oder JavaScript ein. 1 * <a href="https://www.sanktgallus-shop.de"><img alt="St. Gallus Apotheke - b&lt;/td&gt;&lt;td&gt;&lt;/td&gt;&lt;/tr&gt;&lt;tr&gt;&lt;td&gt;Button&lt;/td&gt;&lt;td&gt;.balanced&lt;br&gt;2 Systemische Hormontherapeutika - ganzheitlich zu Ende gedacht" src="https://www.willer-apotheken.de/wp-content/uploads/L0G0-200x135-1.jpg"/></a> |   |
| Abschnitte |                                                                                                    |   |
| Container  | •1                                                                                                    |   |
| Kontakt    |                                                                                                    |   |
| 🖞 Social   |                                                                                                    |   |
| B⊖ Widgets |                                                                                                    |   |
| 뮷 Webshop  |                                                                                                    |   |
| 💮 Mehr     | Abbrechen Speichern                                                                                                    |   |

6. Nach dem Speichern können Sie ihre Webseite neu veröffentlichen und überprüfen ob das Logo an der richtigen Stelle ist und der Link funktioniert.

| Bereit zu veröffentlichen?                                                                        | Unsere Partner: |
|---------------------------------------------------------------------------------------------------|-----------------|
| Klicken Sie auf "Veröffentlichen", um Ihre Live-Website mit allen<br>Änderungen zu aktualisieren. |                 |
|                                                                                                   | GALLUS          |
|                                                                                                   |                 |
|                                                                                                   | APOTHEKE        |
| Abbrechen Veröffentlichen                                                                         |                 |